Циљ овог упутства је да Вам олакша приступање програму првог онлајн Мини симпозијума.

Ово упутство је намењено свим заинтересованим особама које желе да прате Мини симпозијум

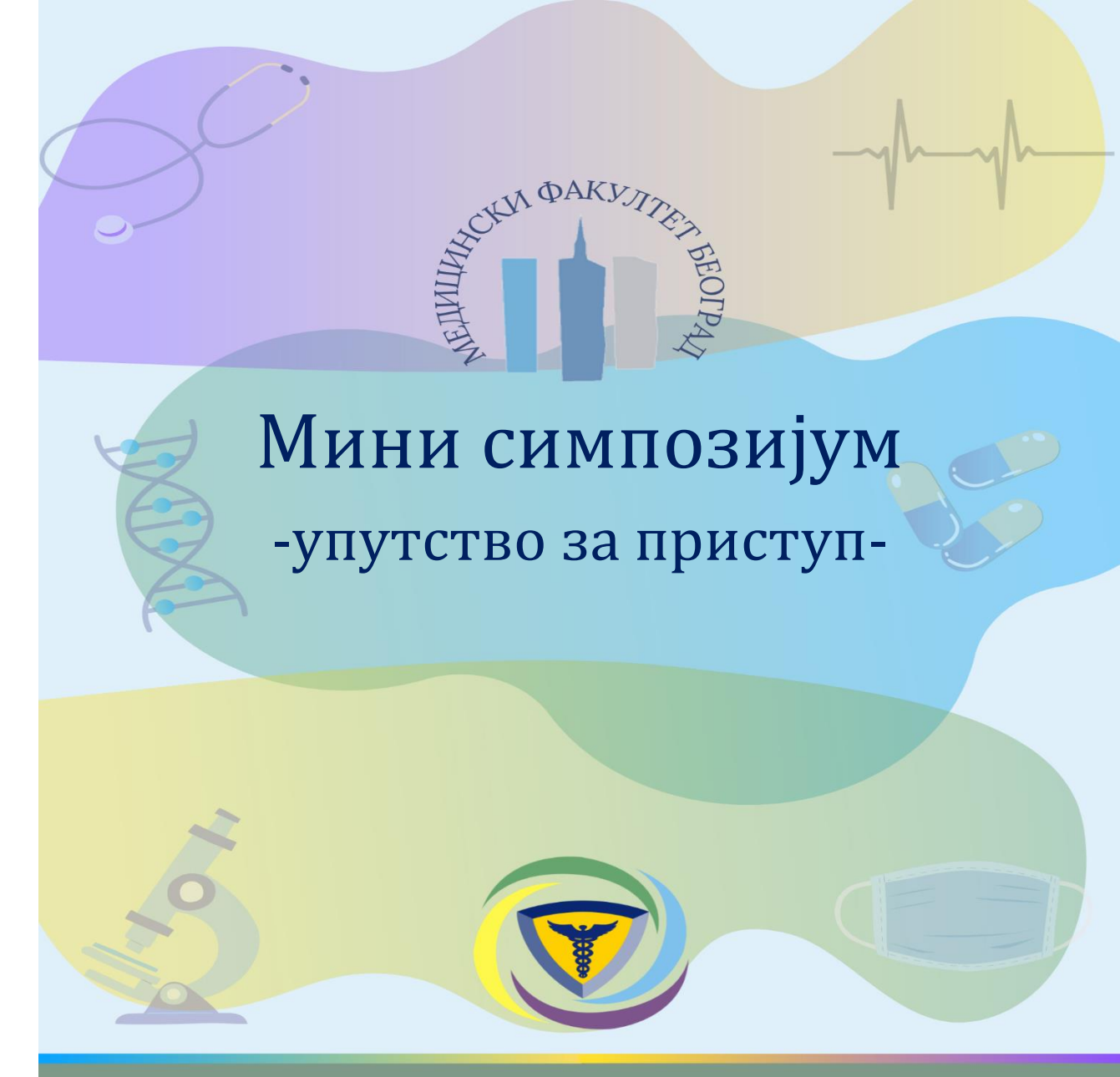

19 - 23. април 2021. Београд, Србија

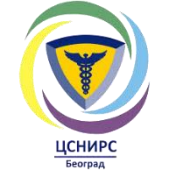

 Отворите интернет претраживач и у пољу за претрагу укуцајте *eventus.buzz*

2. Кликните на поље Register

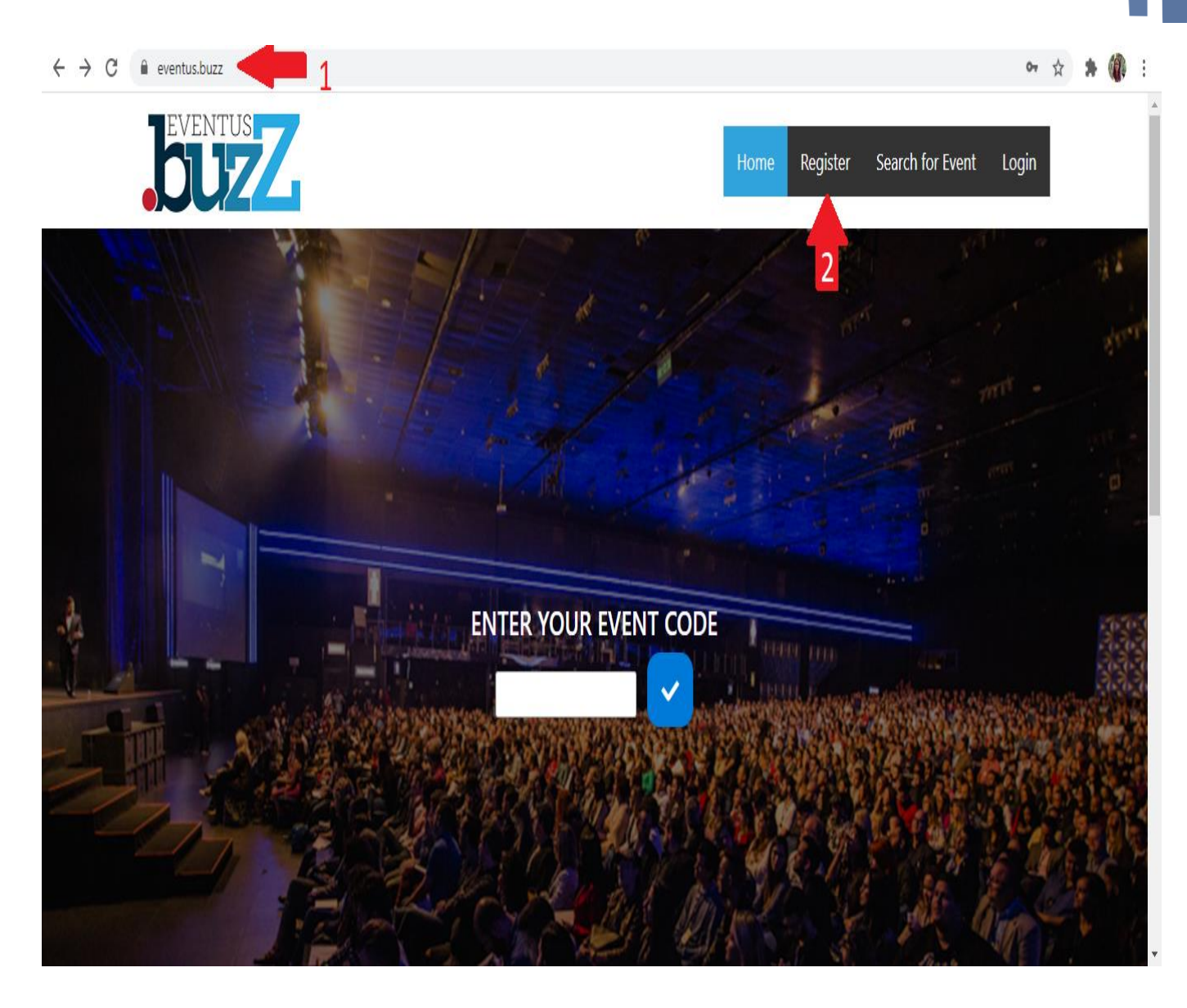

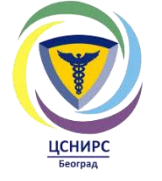

Ŧ

### 3. Унесите **Ваше** податке и притисните **Save**

 $\leftarrow \rightarrow c$ eventus.buzz/register 0-☆ EVENTUS Register Search for Event Login Home Registration Email address csnirsbg@gmail.com Password ..... First name CSNIRS Last name MFUB ~ Save

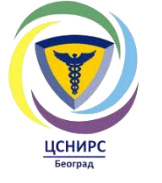

4. Изаћи ће Вам обавештење да потврдите регистрацију на **мејлу** који сте унели.

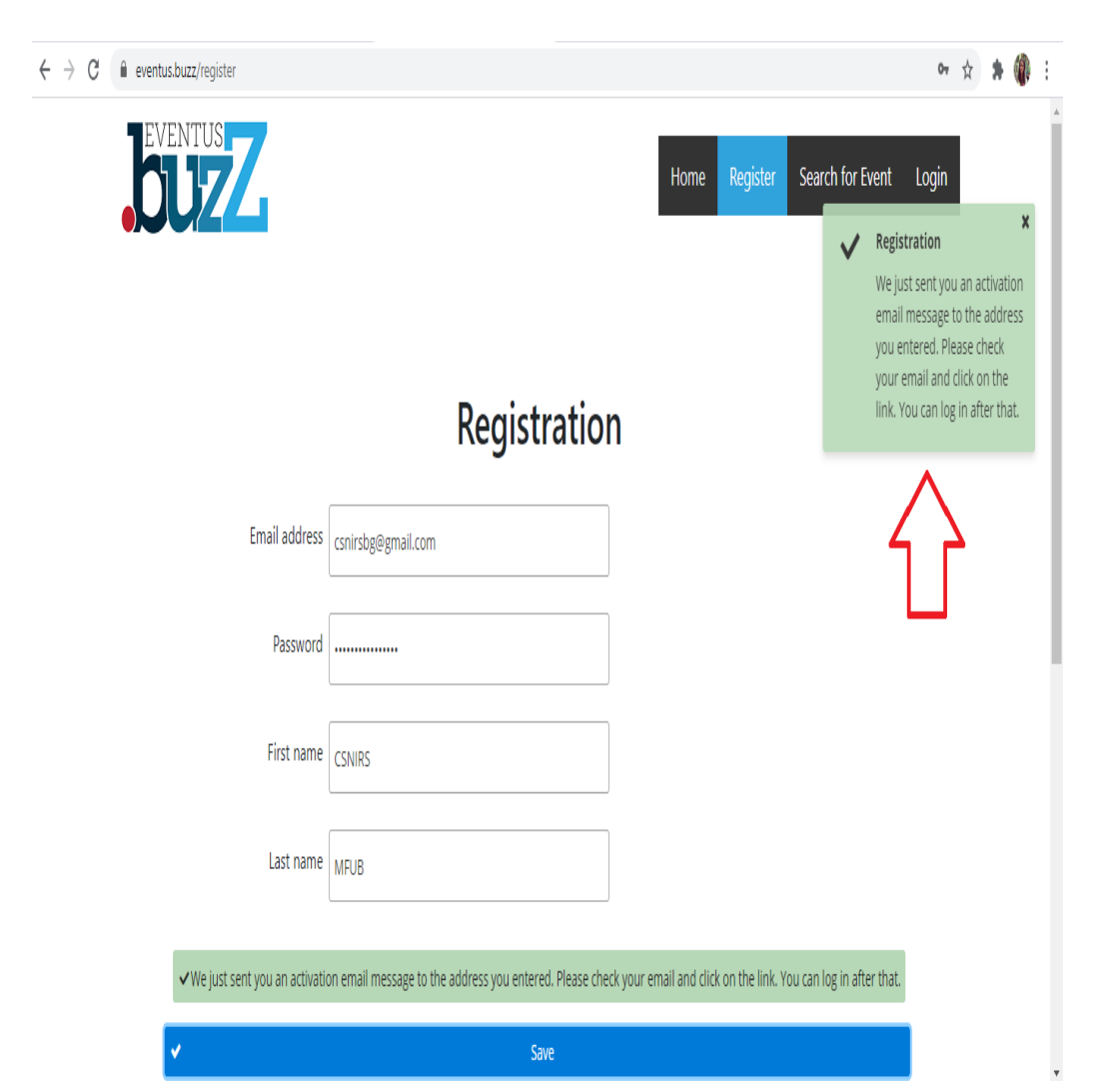

5. Уђите на мејл и притисните на **линк** како бисте потврдили регистрацију. Проверите непожељну (спам) пошту уколико Вам мејл није стигао.

|   | Buzz - please complete registration 🕨 Примљене 🗴                                                                                                    |                      |   | ē | Ľ |
|---|----------------------------------------------------------------------------------------------------|----------------------|---|---|---|
| ? | no-reply@eventus.buzz<br>≩ коме ја ▼<br>*email automatically generated by Buzz system*                                                                                                    | 16:41 (пре 2 минута) | ☆ | * | : |
|   | Welcome <u>csnirsbg@gmail.com</u> , You have sucessfully created your account.<br>In order to complete the process please verify your email by following this link:<br><u>https://eventus.buzz/login?ipfvb=plCTV56FS4yG</u> |                      |   |   |   |
|   | If you have any questions please contact us.                                                                                                    |                      |   |   |   |

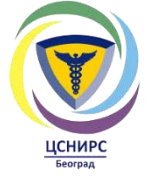

6. Потребно је да унесете мејл адресу и шифру коју сте навели приликом регистрације, а затим притисните на поље **LOGIN**.

| ← · | ÷ | C | eventus.buzz/login?ipfvb=pICTV56FS4yG |                                      | 07    | ☆ | * | 1 |
|-----|---|---|---------------------------------------|--------------------------------------|-------|---|---|---|
|     |   |   | EVENTUS                               | Home Register Search for Event       | Login |   |   |   |
|     |   |   |                                       | Login                                |       |   |   |   |
|     |   |   |                                       | csnirsbg@gmail.com                   |       |   |   |   |
|     |   |   |                                       | P                                    |       |   |   |   |
|     |   |   |                                       | LOGIN<br>Forgot password? Click here |       |   |   |   |

# 7. У одговарајућем пољу унесите код msmfub2021, а затим притисните на плаво поље.

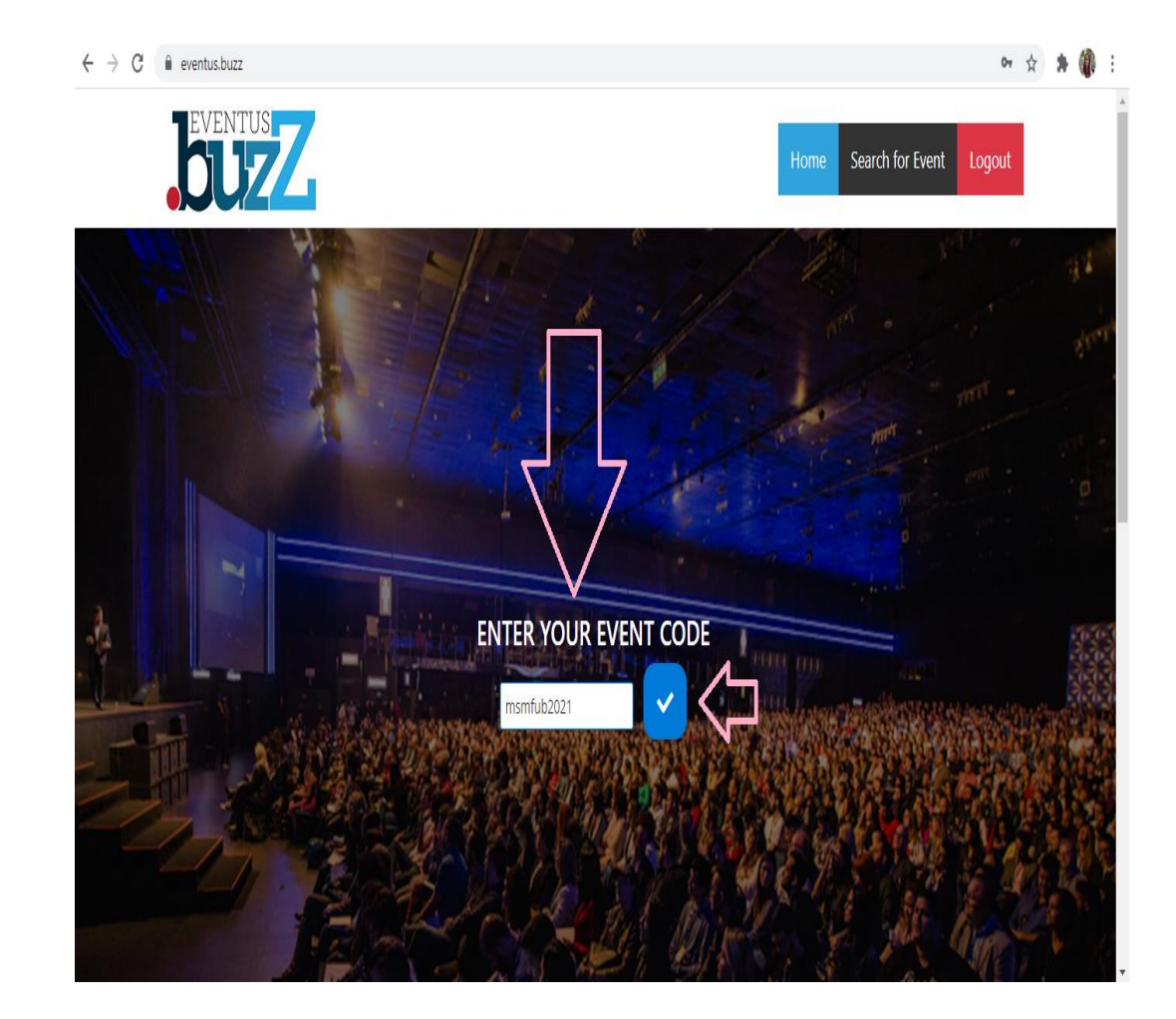

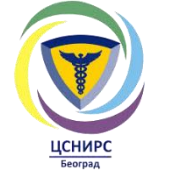

8. Потребно је да се још једном региструјете тако што ћете притиснути поље **Registration**.

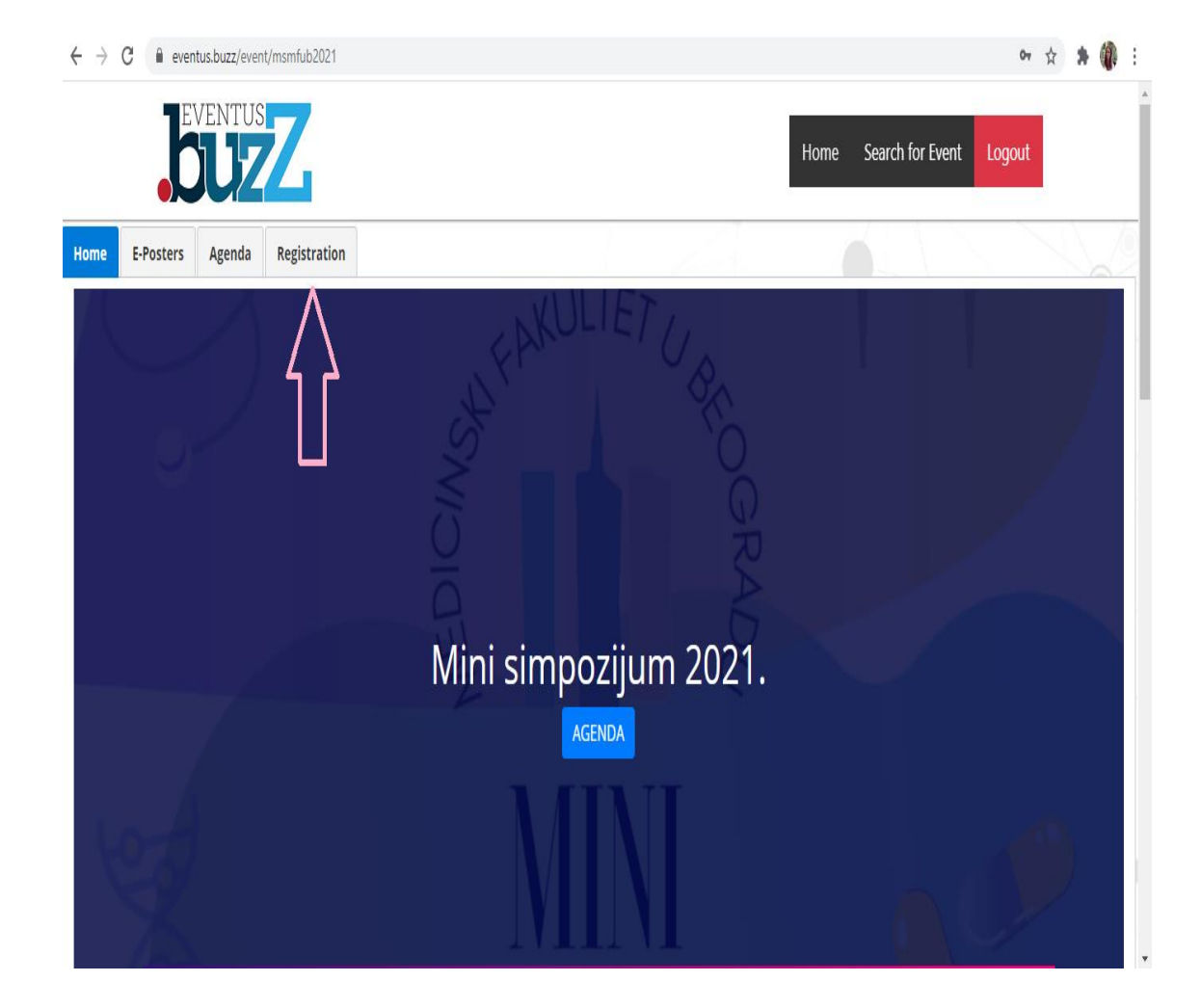

### 9. Притисните на поље **Register for this event**.

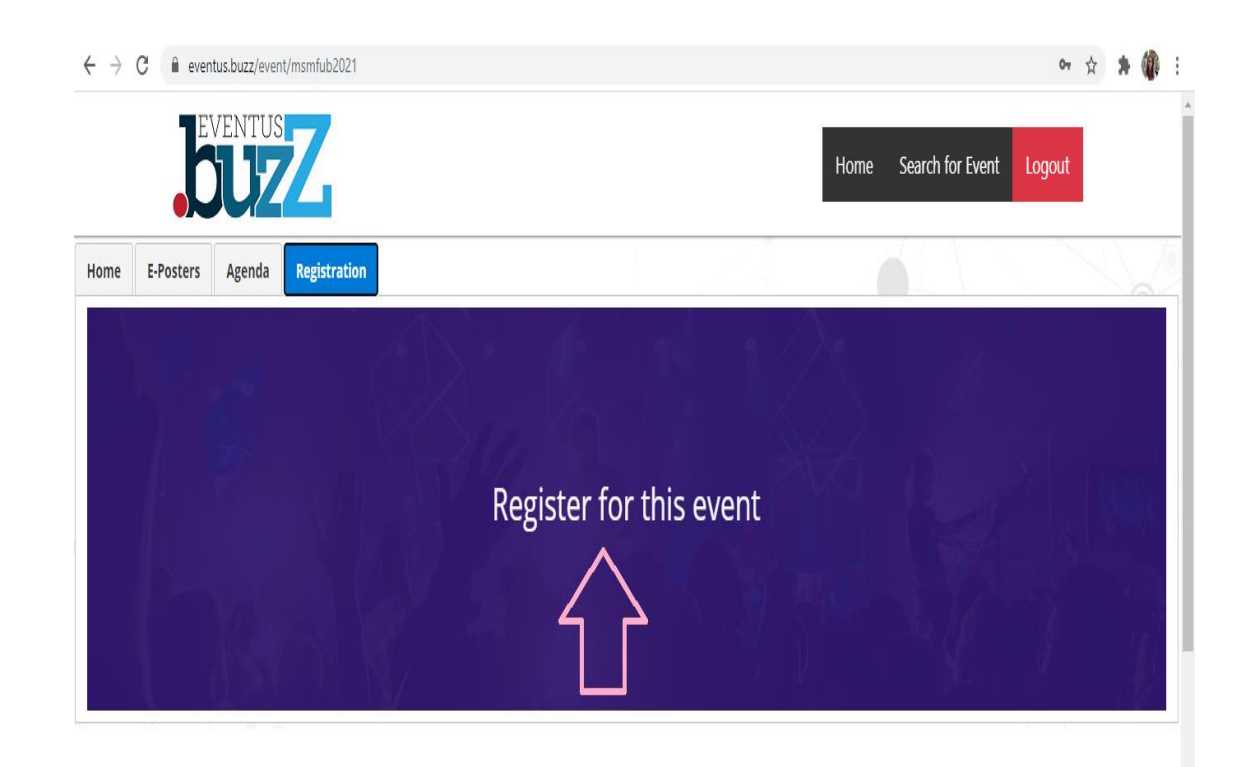

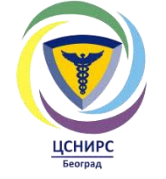

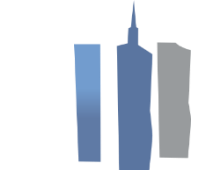

10. Унесите име и презиме. Затим у оквиру поља **Afilijacija** кликните на **стрелицу** и изаберите неку од понуђених опција.

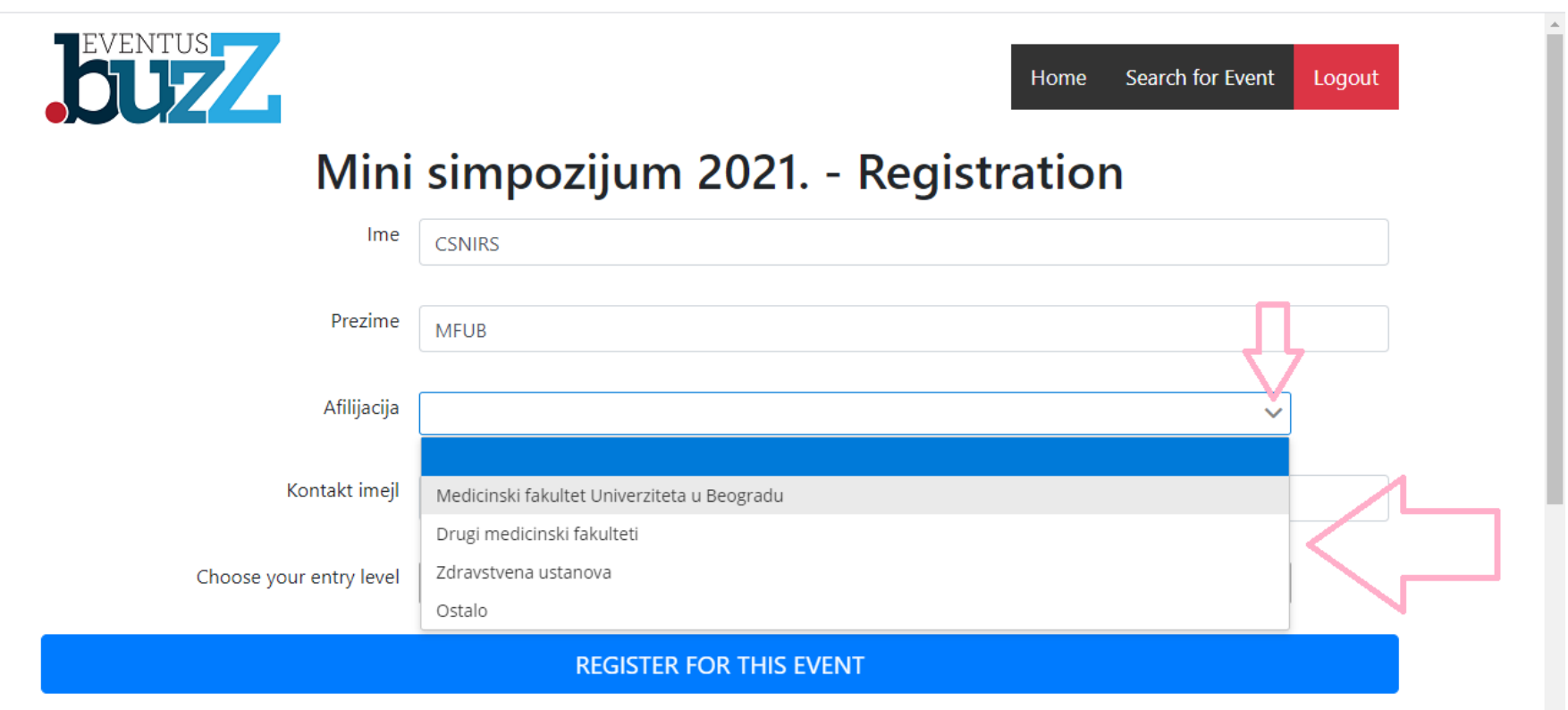

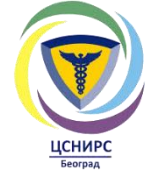

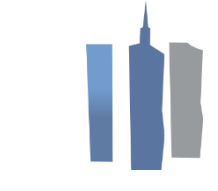

11. Унесите контакт имејл. Затим у оквиру поља **Chose your entry level** кликните на **стрелицу** и изаберите неку од **понуђених опција**.

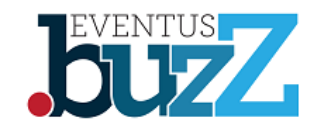

Home Search for Event Logout

### Mini simpozijum 2021. - Registration

| Ime       CSNIRS         Prezime       MFUB         Afilijacija       Medicinski fakultet Univerziteta u Beogradu         Kontakt imejl       csnirsbg@gmail.com         Choose your entry level          Student (Registrujte se za učešće kao student.) - 0 RSD         Nastavnik Medicinskog fakulteta (Registrujte se za učešće kao nastavnik Fakulteta.) - 0 RSD |                         |                                                                                                    |
|----------------------------------------------------------------------------------------------------|-------------------------|----------------------------------------------------------------------------------------------------|
| Prezime       MFUB         Afilijacija       Medicinski fakultet Univerziteta u Beogradu         Kontakt imejl       csnirsbg@gmail.com         Choose your entry level          Student (Registrujte se za učešće kao student.) - 0 RSD         Nastavnik Medicinskog fakulteta (Registrujte se za učešće kao nastavnik Fakulteta.) - 0 RSD                          | Ime                     | CSNIRS                                                                                                    |
| Afilijacija   Medicinski fakultet Univerziteta u Beogradu   Kontakt imejl   csnirsbg@gmail.com   Choose your entry level   Student (Registrujte se za učešće kao student.) - 0 RSD   Nastavnik Medicinskog fakulteta (Registrujte se za učešće kao nastavnik Fakulteta.) - 0 RSD                                                                                      | Prezime                 | MFUB                                                                                                    |
| Kontakt imejl       csnirsbg@gmail.com         Choose your entry level       v         Student (Registrujte se za učešće kao student.) - 0 RSD         Nastavnik Medicinskog fakulteta (Registrujte se za učešće kao nastavnik Fakulteta.) - 0 RSD                                                                                                    | Afilijacija             | Medicinski fakultet Univerziteta u Beogradu                                                                                                    |
| Choose your entry level Student (Registrujte se za učešće kao student.) - 0 RSD Nastavnik Medicinskog fakulteta (Registrujte se za učešće kao nastavnik Fakulteta.) - 0 RSD                                                                                                    | Kontakt imejl           | csnirsbg@gmail.com                                                                                                    |
| Student (Registrujte se za učešće kao student.) - 0 RSD         Nastavnik Medicinskog fakulteta (Registrujte se za učešće kao nastavnik Fakulteta.) - 0 RSD                                                                                                    | Choose your entry level | V                                                                                                    |
| Nastavnik Medicinskog fakulteta (Registrujte se za učešće kao nastavnik Fakulteta.) - 0 RSD                                                                                                    |                         | Student (Registrujte se za učešće kao student.) - 0 RSD                                                                                                    |
| Zdravstveni radnik (Registrujte se za učešće kao zdravstveni radnik.) - 0 RSD                                                                                                    |                         | Nastavnik Medicinskog fakulteta (Registrujte se za učešće kao nastavnik Fakulteta.) - 0 RSD<br>Zdravstveni radnik (Registrujte se za učešće kao zdravstveni radnik.) - 0 RSD |

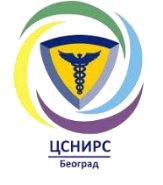

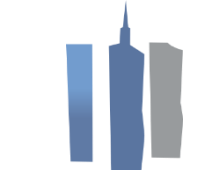

12. Након што сте попунили податке, притисните на поље **REGISTER FOR THIS EVENT**.

| EVENTUS<br>DUZZ         | Home Search for Event Logout                                |  |  |  |
|-------------------------|-------------------------------------------------------------|--|--|--|
| Mini                    | simpozijum 2021 Registration                                |  |  |  |
| Ime                     | CSNIRS                                                      |  |  |  |
| Prezime                 | MFUB                                                        |  |  |  |
| Afilijacija             | Medicinski fakultet Univerziteta u Beogradu                 |  |  |  |
| Kontakt imejl           | csnirsbg@gmail.com                                          |  |  |  |
| Choose your entry level | Student (Registrujte se za učešće kao student.) - 0 RSD 🗸 🗸 |  |  |  |
| REGISTER FOR THIS EVENT |                                                             |  |  |  |
|                         |                                                             |  |  |  |

13. Након што сте се успешно регистровали, притисните на поље **Ноте**.

| <b>EVENTUS</b> | Home Search for Event Logout                                                   |
|----------------|--------------------------------------------------------------------------------|
|                | Vour transaction is confirmed, you have successfully registered for the event. |
|                |                                                                                |
|                |                                                                                |
|                |                                                                                |
|                |                                                                                |
|                |                                                                                |
|                |                                                                                |
|                |                                                                                |
|                |                                                                                |
|                |                                                                                |
|                |                                                                                |
|                |                                                                                |
|                |                                                                                |
|                |                                                                                |
|                |                                                                                |
|                |                                                                                |

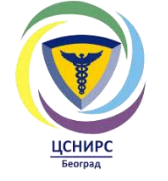

#### 14. У одговарајућем пољу поново унесите код msmfub2021, а затим притисните на плаво поље.

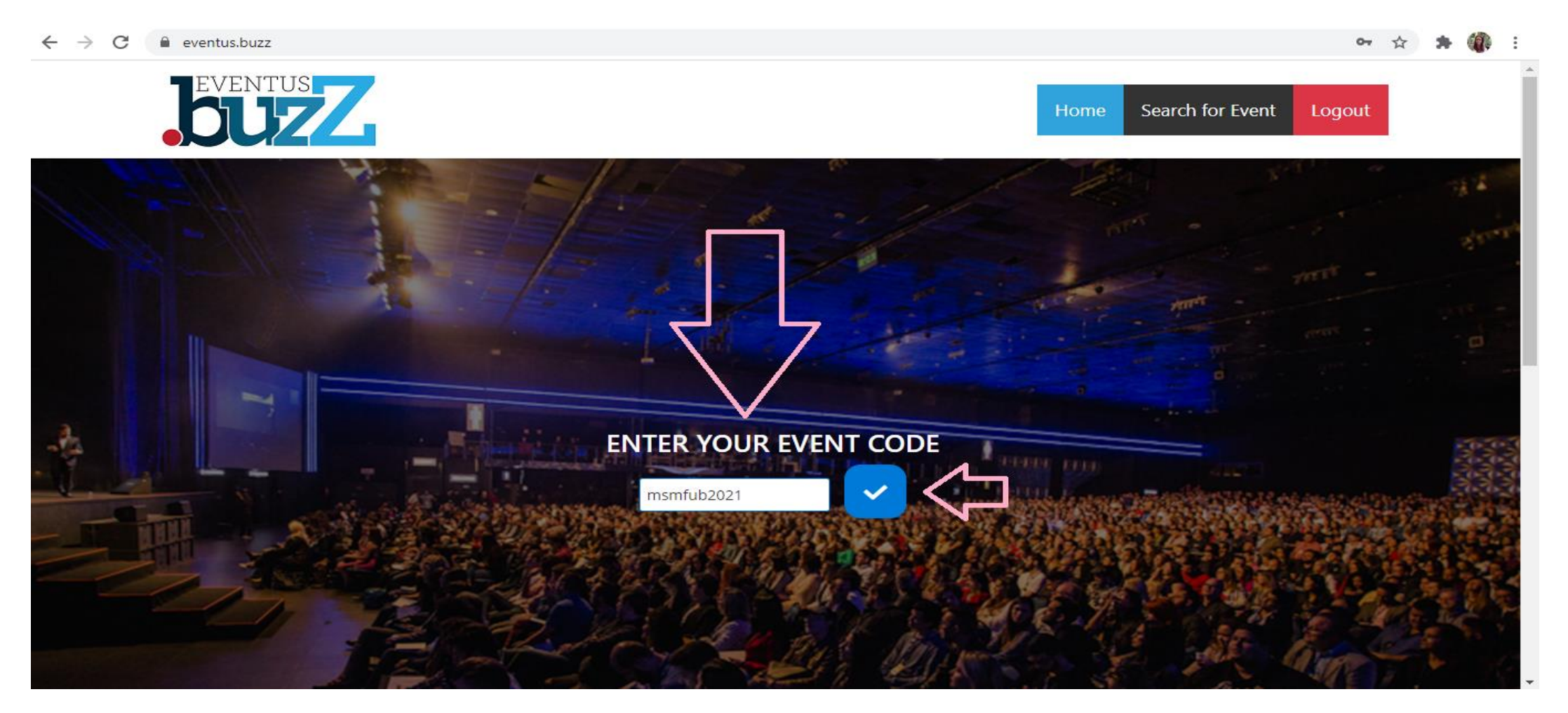

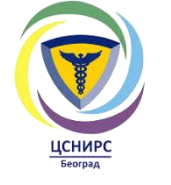

← → C 
 eventus.buzz/event/msmfub2021 ☆ 羚 Home Search for Event Logout E-Posters Agenda Mini simpozijum 2021. AGENDA

Доступно Вам је поље **Ноте** где можете пратити пренос сесија.

Кликом на поље **E-Posters**, моћи ћете да видите презентације излагача.

Кликом на поље Agenda, видећете програм Мини симпозијума.

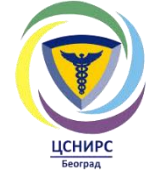

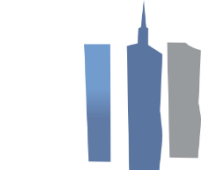

7. Листањем на доле ("скроловањем") у оквиру поља **Ноте**, имате приступ салама где ће бити доступни преноси излагања.

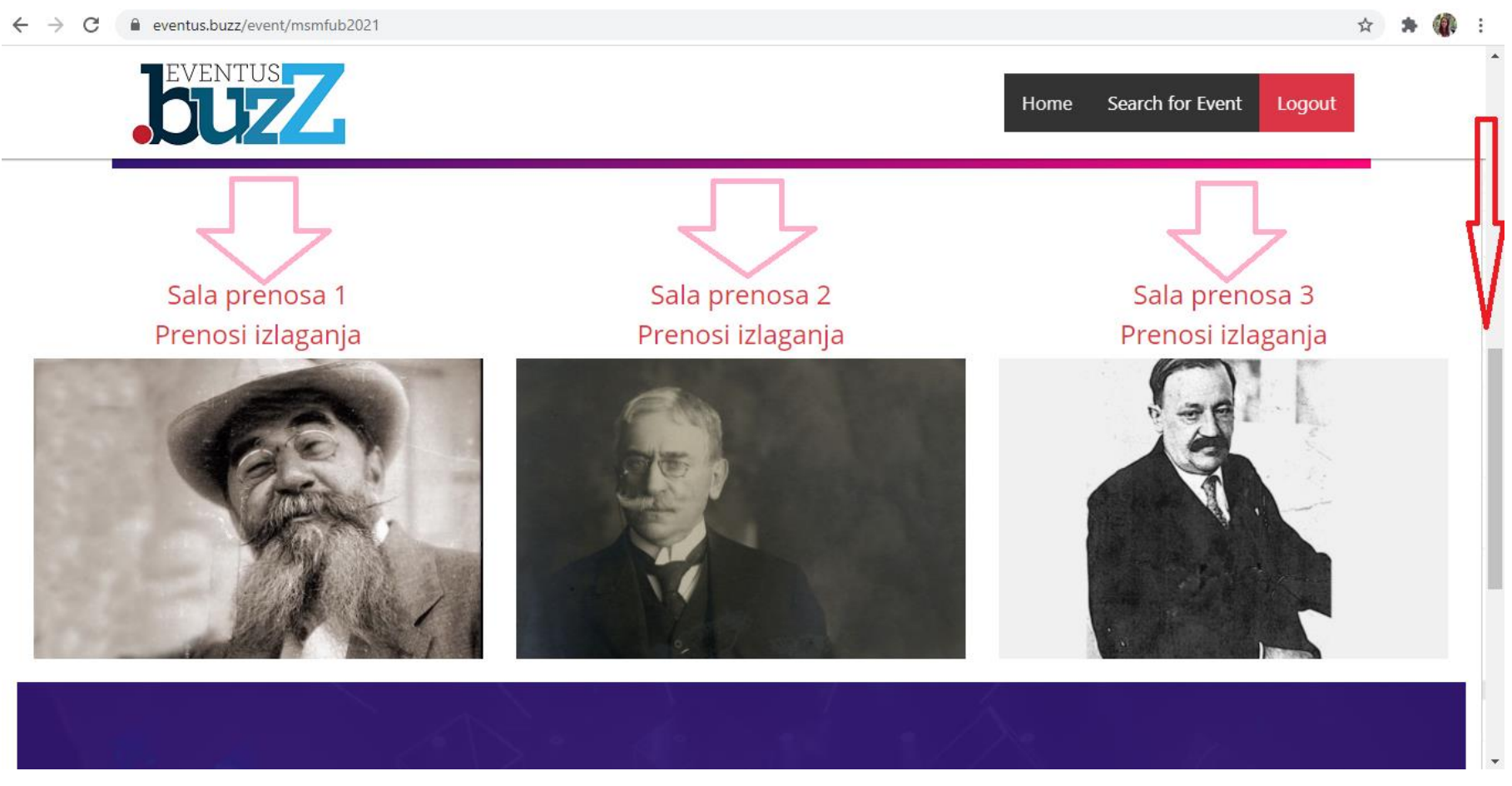

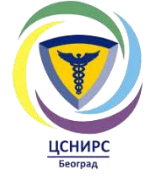

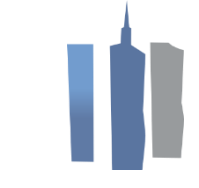

У случају било каквих нејасноћа, можете нам се обратити путем мејла <u>csnirsbg@gmail.com</u>.

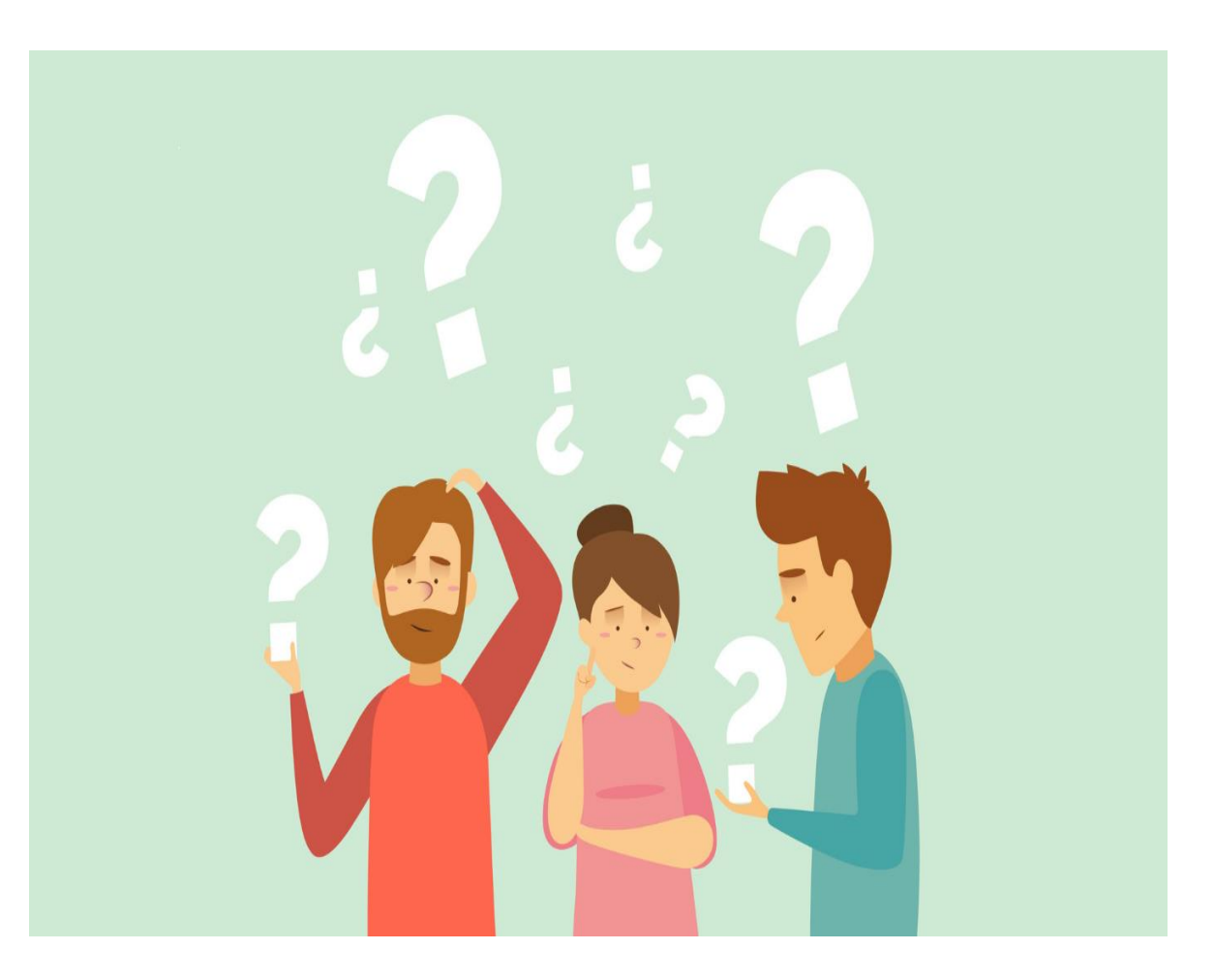

# Хвала Вам на пажњи!

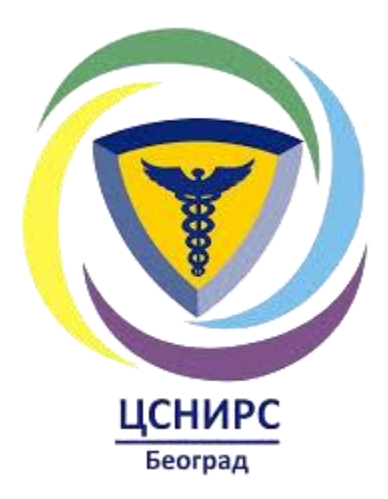